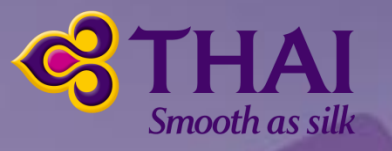

## THAI MICE OFFER How to get MICE Fare for delegates

OBIB

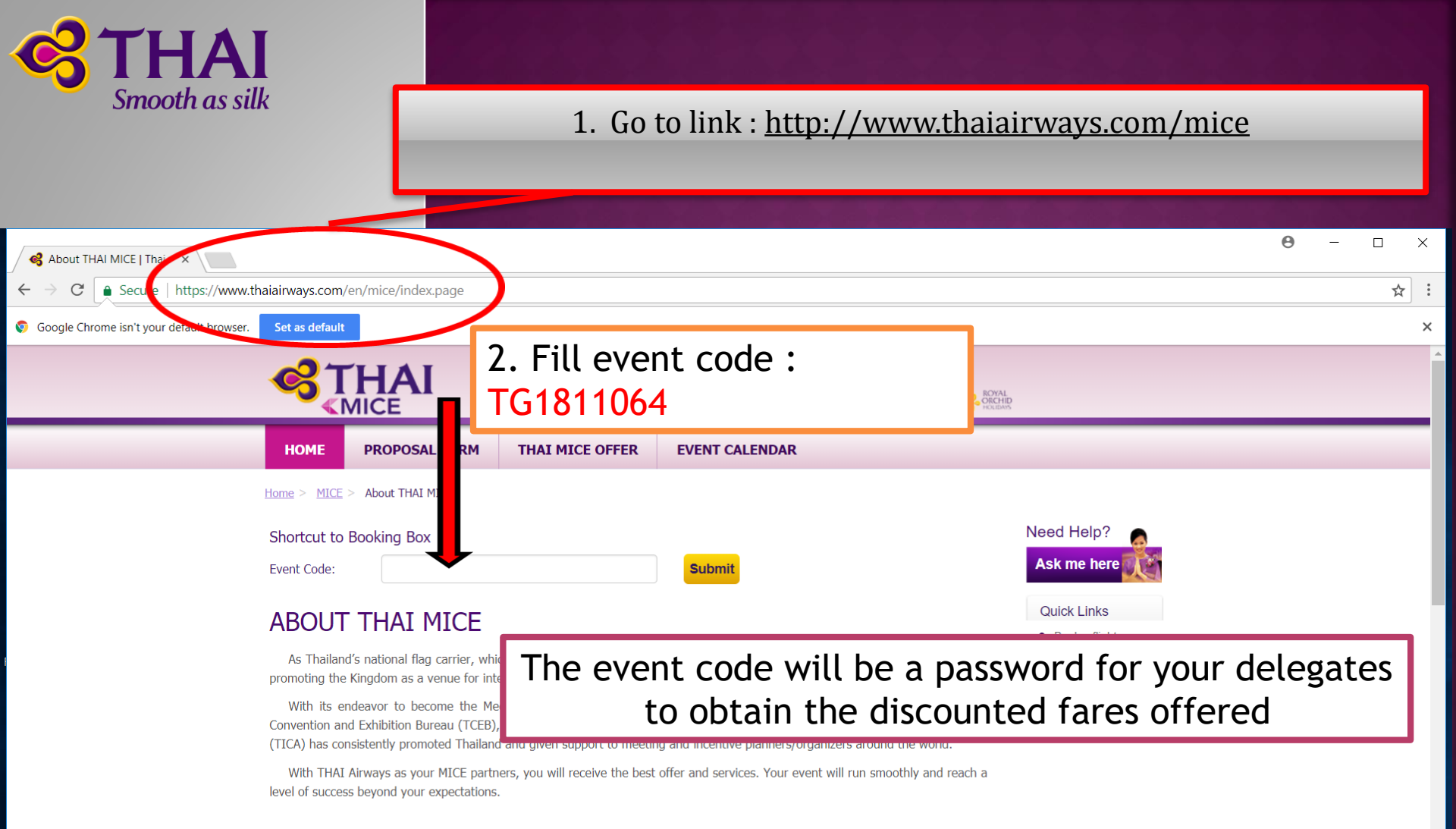

#### THAI MICE Offers

W

00

[]]

-

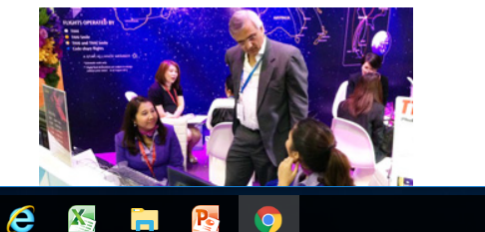

O

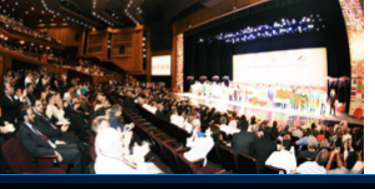

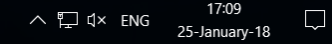

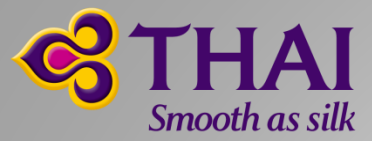

# Or 1. Connect THAI Airways 's website which can be found at link : <u>http://www.thaiairways.com</u>

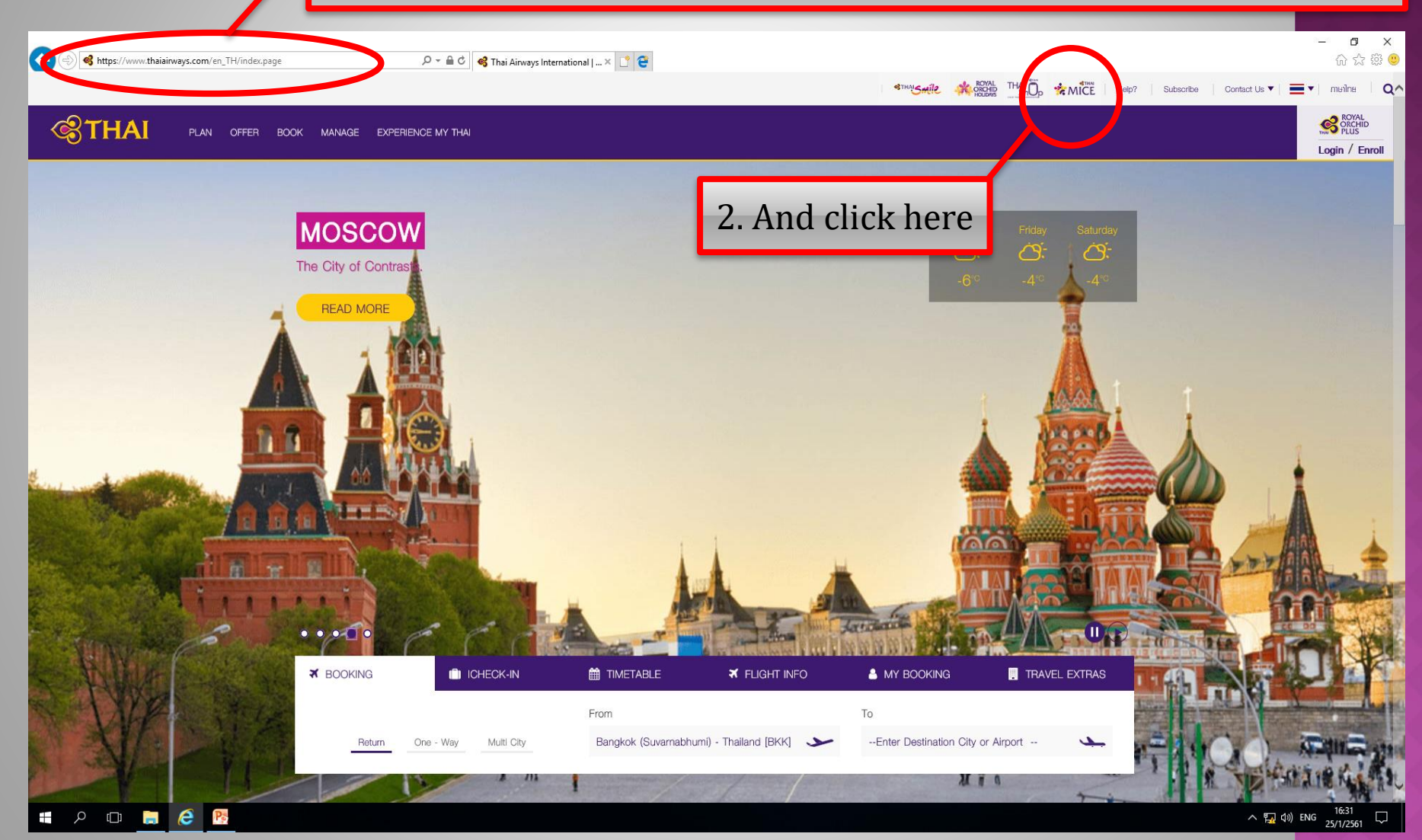

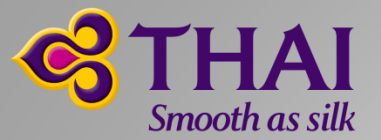

#### Or Scroll down, you will find this button.

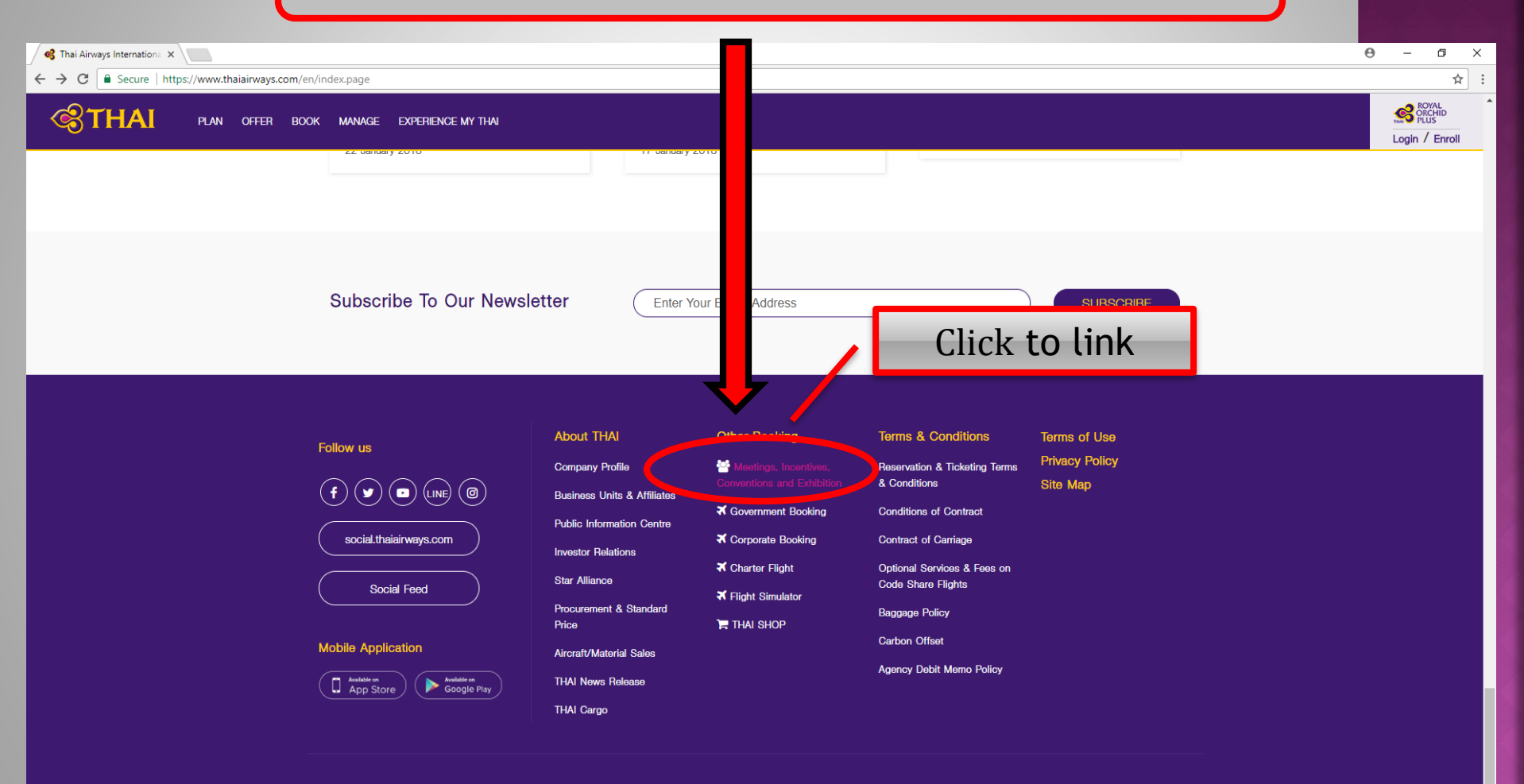

This website is best viewed with Chrome, Firefox, Safari and Internet Explorer v.11 or higher. Copyright © 2017 Thai Airways International Public Company Limited (THAI). All rights reserved. A STAR ALLIANCE MEMBER 📌

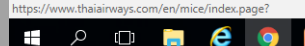

0

へ 🜄 🕼 ENG 25/1/2561

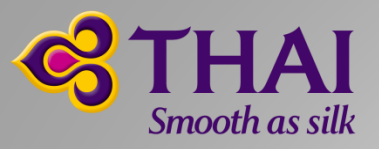

### 3. Make a ticket

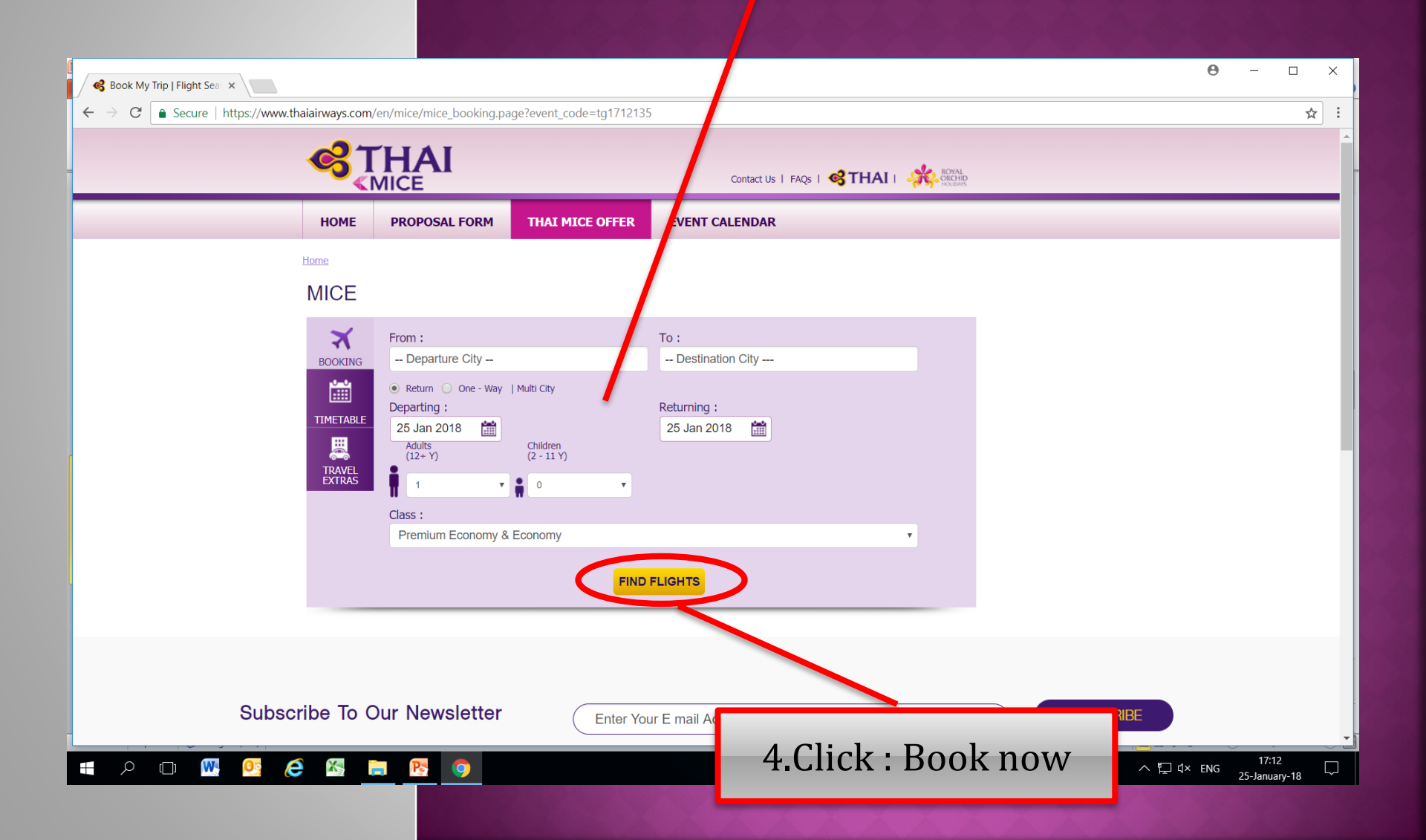

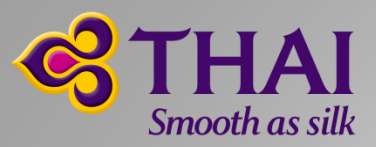

#### The system will show you the price.

🗲 🔶 🖸 🔒 ปลอดภัย | https://wftc3.e-travel.com/plnext/tgpnextDX/Override.action?\_utma=26572578.1454288151.1493175396.1493175596.1493188005.3&\_utmb=26572578.2.10.1493188005&\_utmc=26572578

| Results                     |                                 |                               |                          |                                   |                                 |                                 |                                 | YOUR BOOKING                                                           |
|-----------------------------|---------------------------------|-------------------------------|--------------------------|-----------------------------------|---------------------------------|---------------------------------|---------------------------------|------------------------------------------------------------------------|
| → De                        | parture: Bangkoł                | <ul> <li>Singapore</li> </ul> |                          | ✓                                 | Selection 🥜                     | Lowest Fares                    | Overlapping Date                | 1 TRAVELLER<br>1 Adult                                                 |
|                             | Friday<br><b>28</b> Apr         | Saturday<br><b>29</b> Apr     | Sunday<br><b>30</b> Apr  | Monday<br><b>01</b> May           | Tuesday<br><b>02</b> May        | Wednesday<br><b>03</b> May      | Thursday<br><b>04</b> May       | MON 1 MAY 2017                                                         |
| <b>eturn:</b> Singapore - E | Bangkok                         |                               |                          |                                   |                                 |                                 |                                 | FRI 5 MAY 2017                                                         |
| Tuesday<br><b>02</b> May    | From<br>THB<br><b>18,845.00</b> | From<br>THB<br>11,150.00      | From<br>THB<br>11,150.00 | From<br>THB<br>23,530.00          | From<br>THB<br><b>19,850.00</b> | 0                               | 0                               | FROM THB 23,530.<br>Total price per traveller (including taxes and for |
| Wednesday<br><b>03</b> May  | From<br>THB<br><b>18,845.00</b> | From<br>THB<br>11,150.00      | From<br>THB<br>11,150.00 | From<br>THB<br>23,530.00          | From<br>THB<br><b>19,850.00</b> | From<br>THB<br><b>13,155.00</b> | 9                               | CONTINUE Booking details                                               |
| Thursday<br><b>04</b> May   | From<br>THB<br><b>18,845.00</b> | From<br>THB<br>11,150.00      | From<br>THB<br>11,150.00 | From<br>THB<br>23,530.00          | From<br>THB<br><b>19,850.00</b> | From<br>THB<br><b>13,155.00</b> | From<br>THB<br><b>13,155.00</b> |                                                                        |
| Friday<br>05 May            | From<br>THB<br>18,845.00        | From<br>THB<br>11,150.00      | From<br>THB<br>11,150.00 | From<br>THB     THB     23,530.00 | From<br>THB<br><b>19,850.00</b> | From<br>THB<br><b>13,155.00</b> | From<br>THB<br><b>13,155.00</b> |                                                                        |
| Saturday<br><b>06</b> May   | From<br>THB<br><b>18,845.00</b> | From<br>THB<br>11,150.00      | From<br>THB<br>11,150.00 | From<br>THB<br><b>23,530.00</b>   | From<br>THB<br><b>19,850.00</b> | From<br>THB<br><b>13,155.00</b> | From<br>THB<br><b>13,155.00</b> |                                                                        |

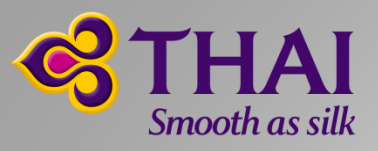

#### When you select a flight, your booking will appear on the right.

| Alsphere Home Pa 🕒 Google 🥰                                                                                                    |                                                                                  |                                |                                     | INS   MICE                        |              |                                 |                                                                                                    |            |
|----------------------------------------------------------------------------------------------------|----------------------------------------------------------------------------------|--------------------------------|-------------------------------------|-----------------------------------|--------------|---------------------------------|----------------------------------------------------------------------------------------------------|------------|
|                                                                                                    | SAVER                                                                            | FLEXI SAVER                    | FULL F                              | LEX                               | ROYAL SILK P | PLUS                            |                                                                                                    | +          |
| Flight/Date change 📾                                                                                                    | ✓ FEE                                                                            | ✓ FEE                          | ✓                                   |                                   | ×            |                                 | TOUR BOOKING                                                                                                    | - <b>T</b> |
| Refund 🔊                                                                                                    | 🗸 FEE                                                                            | 🗸 FEE                          | 🗸 FE                                | E                                 | ✓ FEE        |                                 |                                                                                                    |            |
| Checked Baggage 💼                                                                                                    | 30KG                                                                             | 30KG                           | 30КС                                | 3                                 | 40KG         |                                 | 1 TRAVELLER                                                                                                    |            |
| Miles O                                                                                                    | 25%                                                                              | 75%                            | 100%                                |                                   | 125%         |                                 | 1 Adult                                                                                                    |            |
|                                                                                                    | More details                                                                     | More details                   | More deta                           | <u>iils</u> 🖉                     | More details | <u>.</u> C                      |                                                                                                    | <u>A</u>   |
|                                                                                                    |                                                                                  |                                |                                     |                                   |              |                                 | 71010 0017                                                                                                    | <u> </u>   |
|                                                                                                    |                                                                                  |                                |                                     |                                   |              |                                 | THU 8 JUN 2017                                                                                                    |            |
|                                                                                                    |                                                                                  |                                |                                     |                                   |              |                                 | 15:55 Singapore(SIN)                                                                                                    |            |
|                                                                                                    |                                                                                  | _                              |                                     |                                   | ×            | Close                           | 15:55 Singapore(SIN)<br>17:15 Bangkok(BKK)<br>Total duration 02h20m, Direct                                                                                                    |            |
|                                                                                                    |                                                                                  |                                |                                     |                                   | ×            | Close                           | 15:55 Singapore(SIN)<br>17:15 Bangkok(BKK)<br>Total duration 02h20m, Direct<br>flight                                                                                                    |            |
| 5. selec                                                                                                    | t a flight                                                                       |                                |                                     |                                   | ×            | Close                           | 15:55 Singapore(SIN)<br>17:15 Bangkok(BKK)<br>Total duration 02h20m, Direct<br>flight<br>FLEXI SAVER 🖸                                                                                                    |            |
| 5. selec                                                                                                    | t a flight                                                                       | SGD 🗳                          | SGD                                 | SGD                               | ×            | Close                           | 15:55 Singapore(SIN)<br>17:15 Bangkok(BKK)<br>Total duration 02h20m, Direct<br>flight<br>FLEXI SAVER 2                                                                                                    | <u> </u>   |
| 5. selec                                                                                                    | t a flight                                                                       | sgD<br>67.50                   | sgD<br>171.50                       | sgd<br>179.50                     |              | Close                           | 15:55 Singapore(SIN)         17:15 Bangkok(BKK)         Total duration 02h20m, Direct         flight         FLEXI SAVER 2         THU 29 JUN 2017         11:15 Bangkok(BKK)                                                                                                    | 圓          |
| <b>5. Selec</b><br>O Total duration ozmom, D<br>Thai Airways International (1<br>• <u>Show flight details</u>                                                                                                    | t a flight                                                                       | sgD<br>67.50                   | sgD<br>171.50                       | sgd<br>179.50                     | not av       | Close                           | 15:55 Singapore(SIN)         17:15 Bangkok(BKK)         Total duration 02h20m, Direct         flight         FLEXI SAVER C         THU 29 JUN 2017         11:15 Bangkok(BKK)         14:30 Singapore(SIN)                                                                                                    |            |
| <b>5. selec</b><br><b>O Total duration oznitom, D</b><br>Thai Airways International (T<br>• Show flight details                                                                                                    | t a flight                                                                       | sgD<br>167.50                  | sgd<br>171.50                       | sgd<br>179.50                     | not av       | Close                           | 15:55 Singapore(SIN)         17:15 Bangkok(BKK)         Total duration 02h20m, Direct         flight         FLEXI SAVER I         THU 29 JUN 2017         11:15 Bangkok(BKK)         14:30 Singapore(SIN)         Total duration 02h15m, Direct         flight                                                                                                    | 圃          |
| <b>5. selec</b><br><b>5. selec</b><br><b>5. selec</b><br><b>5. selec</b><br><b>5. selec</b><br><b>5. selec</b><br><b>5. selec</b><br><b>5. selec</b><br><b>5. selec</b><br><b>5. selec</b>                                                                                                    | t a flight<br>GA03)                                                              | SGD<br>67.50                   | sgD<br>171.50                       | sgd<br>179.50                     | not av       | Close                           | 15:55 Singapore(SIN)         17:15 Bangkok(BKK)         Total duration 02h20m, Direct         flight         FLEXI SAVER ☑         THU 29 JUN 2017         11:15 Bangkok(BKK)         14:30 Singapore(SIN)         Total duration 02h15m, Direct         flight         FLEXI SAVER ☑                                                                                               | Ē          |
| <b>5. Selec</b><br><b>5. Selec</b><br><b>5. Selec</b><br><b>5. Selec</b><br><b>5. Selec</b><br><b>5. Show flight details</b><br><b>11:15</b> Suvarnabhumi Inter<br><b>14:30</b> Changi (SIN)                                                                                                    | t a flight<br>G403)<br>Hational (BKK)                                            | SGD<br>67.50                   | SGD<br>171.50                       | sgd<br>179.50                     | not av       | Close                           | 15:55 Singapore(SIN)         17:15 Bangkok(BKK)         Total duration 02h20m, Direct         flight         FLEXI SAVER I         THU 29 JUN 2017         11:15 Bangkok(BKK)         14:30 Singapore(SIN)         Total duration 02h15m, Direct         flight         FLEXI SAVER I                                                                                               | Ē          |
| 5. select<br>Thai Airways International (T<br>Show flight details<br>11:15 Suvarnabhumi Intern<br>14:30 Changi (SIN)<br>© Total duration 02h15m, Di                                                                                                    | t a flight<br>GA03)<br>National (BKK)<br>rect flight                             | SGD<br>67.50<br>SGD<br>167.5   | SGD<br>171.50<br>♥<br>SGD<br>171.50 | SGD<br>179.50<br>SGD<br>179.50    |              | Close                           | 15:55 Singapore(SIN)         17:15 Bangkok(BKK)         Total duration 02h20m, Direct         flight         ELEXI SAVER ☑         THU 29 JUN 2017         11:15 Bangkok(BKK)         14:30 Singapore(SIN)         Total duration 02h15m, Direct         flight         ELEXI SAVER ☑                                                                                               |            |
| 5. select<br>Thai Airways International (T<br>• Show flight details<br>11:15 Suvarnabhumi Intern<br>14:30 Changi (SIN)<br>© Total duration 02115m, Di<br>Thai Airways International (T<br>• Show flight details                                                                                                    | t a flight<br>GA03)<br>Hational (BKK)<br>rect flight<br>GA13)                    | SGD<br>167.50<br>SGD<br>167.5  | SGD<br>171.50<br>♥<br>SGD<br>171.50 | sgD<br>179.50<br>sgD<br>179.50    | not av       | < Close<br>vailable<br>vailable | 15:55 Singapore(SIN)         17:15 Bangkok(BKK)         Total duration 02h20m, Direct         flight         ELEXI SAVER I         THU 29 JUN 2017         11:15 Bangkok(BKK)         14:30 Singapore(SIN)         Total duration 02h15m, Direct         flight         ELEXI SAVER I         CONTINUE                                                                              |            |
| <b>5. Selec</b><br><b>5. Selec</b><br><b>5. Selec</b><br><b>5.</b> Show flight details<br><b>11:15</b> Suvarnabhumi Inter<br><b>14:30</b> Changi (SIN)<br><b>4.</b> Total duration 02h15m, Di<br>Thai Airways International (1<br><b>5.</b> Show flight details                                                                                                    | t a flight<br>G403)<br>National (BKK)<br>rect flight<br>G413)                    | sGD<br>167.50<br>SGD<br>167.50 | SGD<br>171.50<br>♥<br>SGD<br>171.50 | SGD<br>179.50<br>SGD<br>179.50    | not av       | Close<br>vailable<br>vailable   | 15:55 Singapore(SIN)         17:15 Bangkok(BKK)         Total duration 02h20m, Direct         flight         ELEXI SAVER I         THU 29 JUN 2017         11:15 Bangkok(BKK)         14:30 Singapore(SIN)         Total duration 02h15m, Direct         flight         ELEXI SAVER I         CONTINUE         Booking details                                                      | <u>前</u>   |
| <b>5. selec</b><br><b>5. selec</b><br><b>5. se</b> | t a flight<br>G403)<br>Hational (BKK)<br>rect flight<br>G413)                    | SGD<br>167.50<br>SGD<br>167.51 | SGD<br>171.50<br>©<br>SGD<br>171.50 | sgd<br>179.5(<br>sgd<br>179.5(    | not av       | Close<br>vailable               | 15:55 Singapore(SIN)         17:15 Bangkok(BKK)         Total duration 02h20m, Direct         flight         ELEXI SAVER I         THU 29 JUN 2017         11:15 Bangkok(BKK)         14:30 Singapore(SIN)         Total duration 02h15m, Direct         flight         ELEXI SAVER I         CONTINUE         Booking details         Flight notes                                 |            |
| <b>5. Selec</b><br>Thai Airways International (1<br>• Show flight details<br>11:15 Suvarnabhumi Intern<br>14:30 Changi (SIN)<br>© Total duration 02h15m, Di<br>Thai Airways International (1<br>• Show flight details<br>13:50 Suvarnabhumi Intern<br>17:05 curve (2000)                                                                                                    | t a flight<br>G403)<br>National (BKK)<br>rect flight<br>G413)                    | SGD<br>67.50<br>SGD<br>167.5   | SGD<br>171.50<br>SGD<br>171.50      | sgD<br>179.50<br>sgD<br>179.50    | not av       | < Close<br>vailable<br>vailable | 15:55 Singapore(SIN)         17:15 Bangkok(BKK)         Total duration 02h20m, Direct         flight         ELEXI SAVER ☑         THU 29 JUN 2017         11:15 Bangkok(BKK)         14:30 Singapore(SIN)         Total duration 02h15m, Direct         flight         ELEXI SAVER ☑         CONTINUE         Booking details         Flight notes                                 |            |
| 5. select<br>Thai Airways International (1<br>• Show flight details<br>11:15 Suvarnabhumi Intern<br>14:30 Changi (SIN)<br>© Total duration 02h15m, Di<br>Thai Airways International (1<br>• Show flight details<br>13:50 Suvarnabhumi Intern<br>17:05 Changi (SIN)<br>© Total duration 02h15m Di                                                                                                    | t a flight<br>(G403)<br>hational (BKK)<br>rect flight<br>G413)<br>hational (BKK) | SGD<br>67.50<br>SGD<br>167.5   | SGD<br>171.50<br>SGD<br>171.50      | SGD<br>179.50<br>179.50<br>179.50 |              | Close<br>vailable<br>vailable   | 15:55 Singapore(SIN)         17:15 Bangkok(BKK)         Total duration 02h20m, Direct         flight         ELEXI SAVER ☑         THU 29 JUN 2017         11:15 Bangkok(BKK)         14:30 Singapore(SIN)         Total duration 02h15m, Direct         flight         ELEXI SAVER ☑         CONTINUE         Booking details         Flight notes         ☑       Clear selection |            |

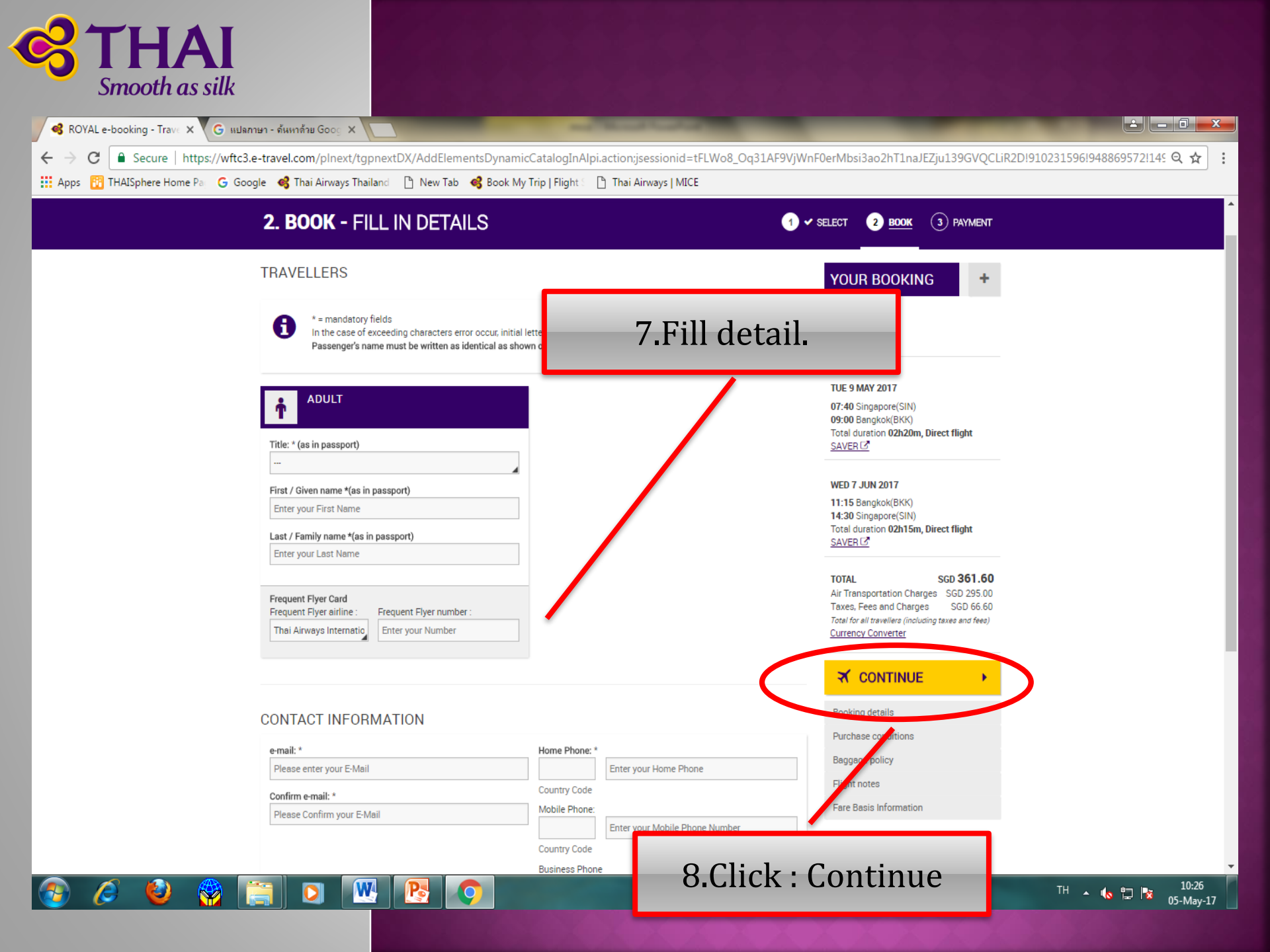

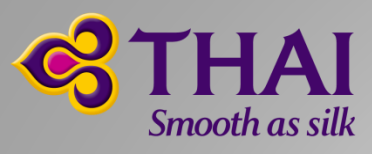

| ROYAL e-booking - Purch X G III Jar |                                                                                                    |                                                                                                    |
|-------------------------------------|----------------------------------------------------------------------------------------------------|----------------------------------------------------------------------------------------------------|
| Apps P THAISphere Home Par G Gos    | .e-travel.com/pinext/tgpnextDX/AddElementsDynamicCatalogAndPrebook.action;sessionid=tFLWo8_O                                                                                                    | 1931AF9VJWnF0erMbsi3ao2h11na)E2JU139GVQCLIK2Di910231596i9488695 😋 🛱 :                                                                                                    |
|                                     |                                                                                                    | A                                                                                                    |
| <b>S</b> THAI                       |                                                                                                    | A STAR ALLIANCE MEMBER 🔹                                                                                                    |
|                                     | 3 PAYMENT                                                                                                    | ✓ SELECT 2 ✓ BOOK 3 <u>PAYMENT</u>                                                                                                    |
|                                     | Section 2017 METHOD OF DELIVERY                                                                                                    | YOUR BOOKING +                                                                                                    |
|                                     | Electronic ticket<br>It is the time-saving, paperless way to travel.<br>You will receive the electronic ticket reference by e-mail.                                                                                                    | 1 TRAVELLER<br>1 Adult                                                                                                    |
|                                     | Total to be paid is SGD <b>361.60</b> Show full price details                                                                                                    | 07:40 Singapore(SIN)<br>09:00 Bangkok(BKK)<br>Total duration 02h20m, Direct flight<br>SAV                                                                                   |
|                                     | You will be redirected to an external page when you click on the continue button.                                                                                                    | Scroll down                                                                                                    |
|                                     | Dangerous goods         Dangerous Goods or Hazardous Material (HAZMAT) are items or articles or substances which are capable of posing a risk to safety, property or the environment and classified as following         1. Explosives         2. Gases         3. Explosives                                               | TOTAL SGU 301.00<br>Air Transportation Charges SGD 295.00<br>Taxes, Fees and Charges SGD 66.60<br>Total for all travellera (including taxes and fees)<br>Currency Converter |
|                                     | <ul> <li>I-flammable Solids</li> <li>I-flammable Solids</li> <li>Soxidizing substances and Organic Peroxides</li> <li>Toxic and infectious Substances</li> <li>Radioactive Material</li> <li>Corrosives</li> <li>Miscellaneous Dangerous substances and articles, including environmentally hazardous substances</li> </ul> | CONTINUE       Booking details       Purchase conditions       Baggage policy       Flight notes       Fare Basis Information                                               |

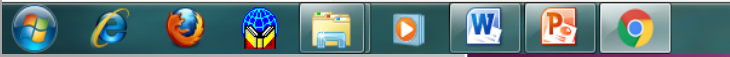

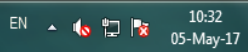

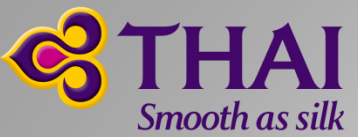

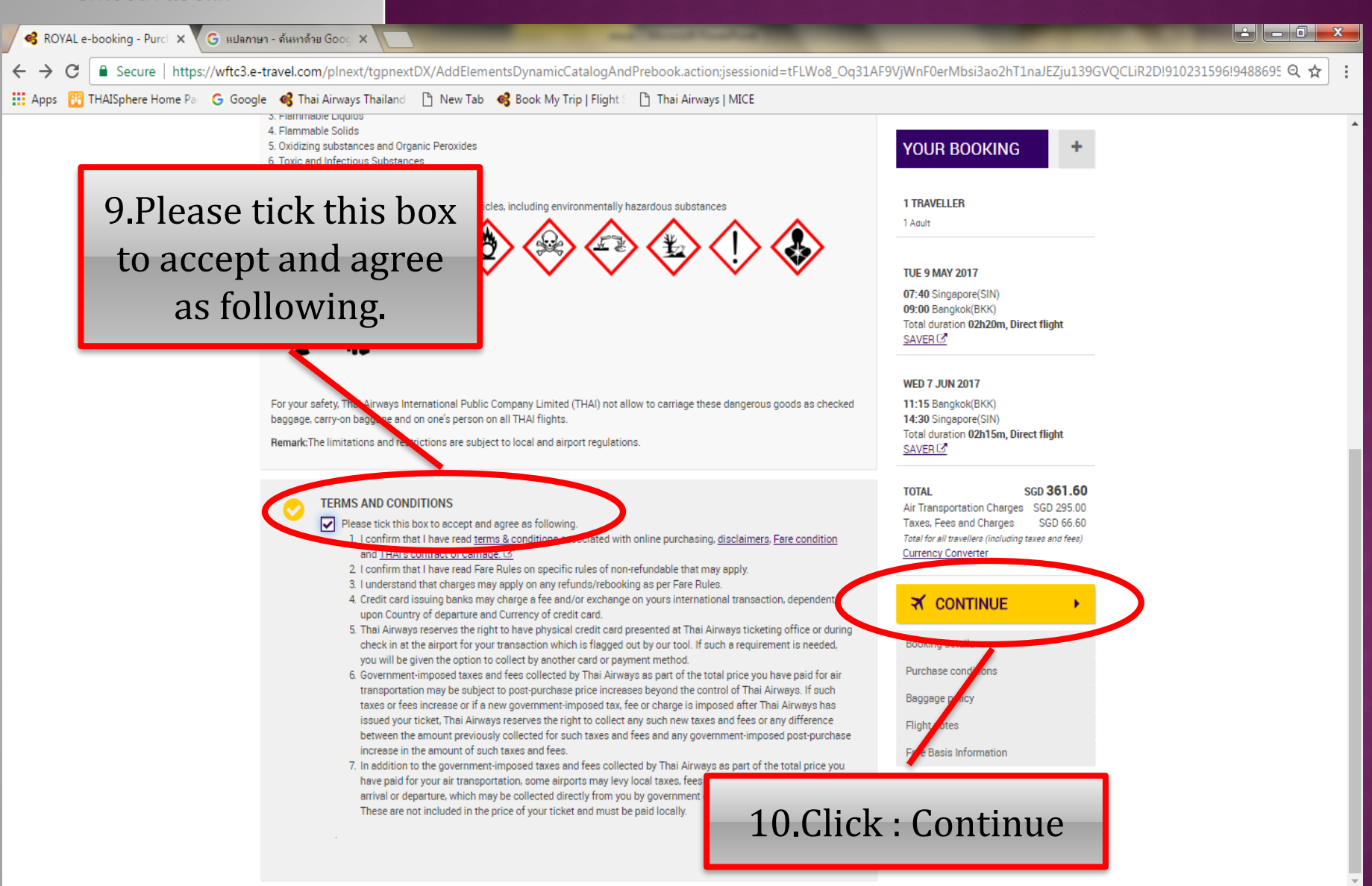

10.46

05-May-17

EN 🔺 🍖 🛱 🙀

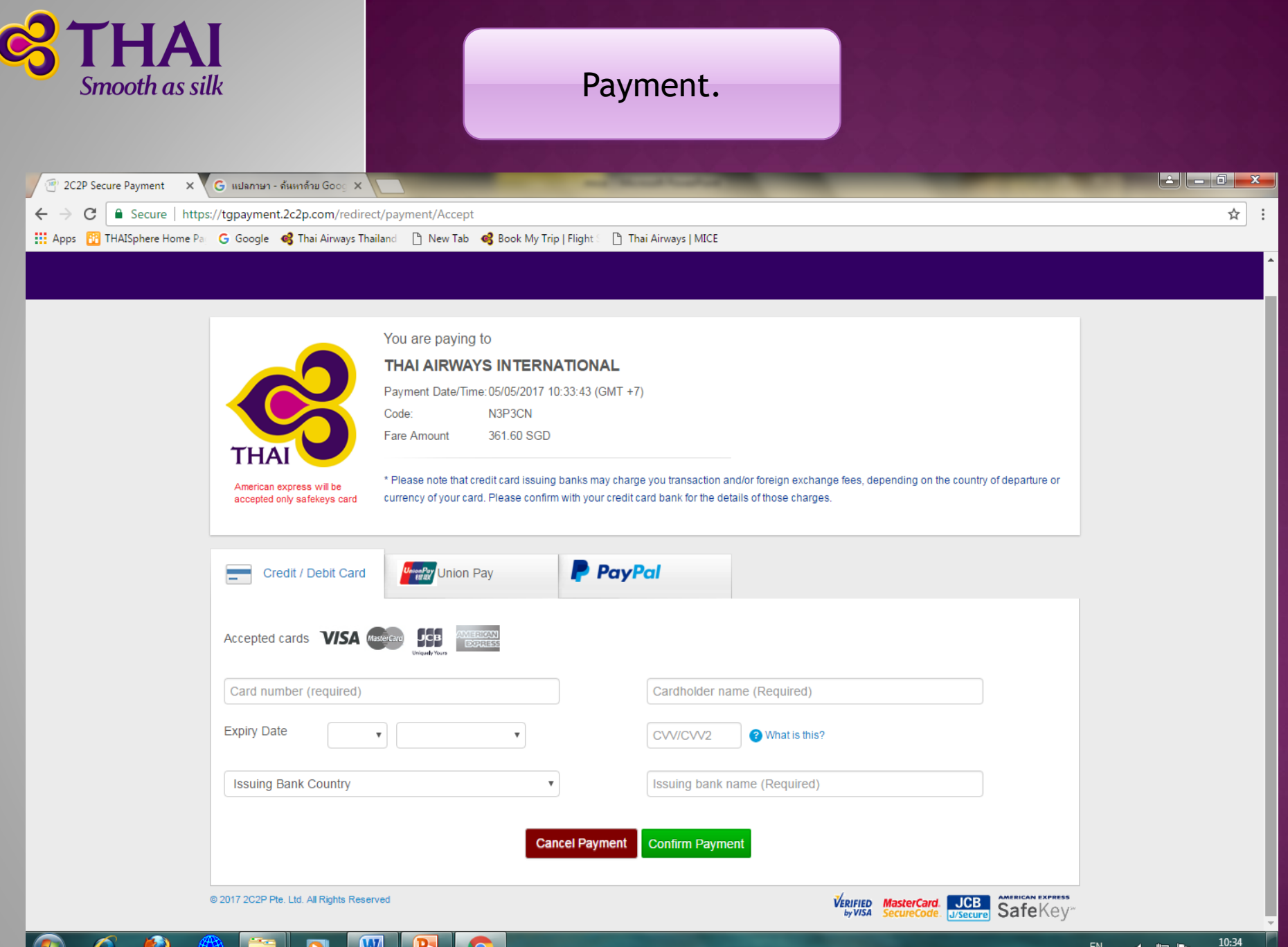